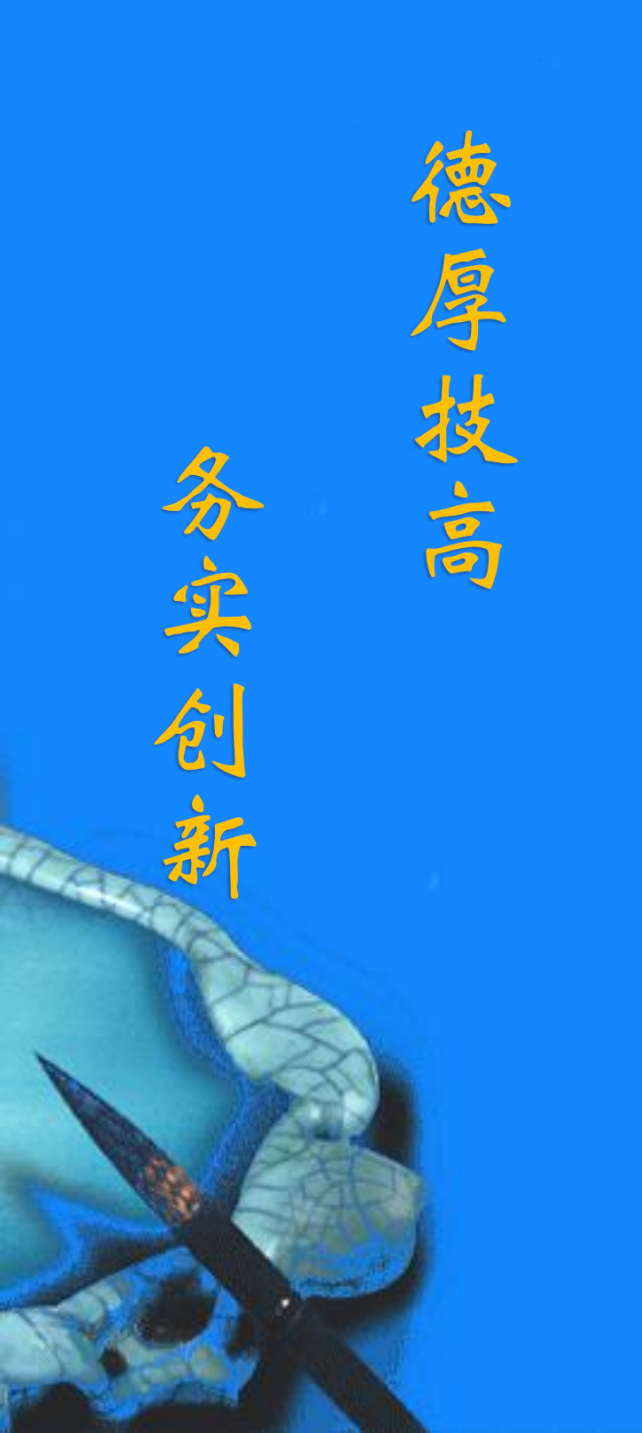

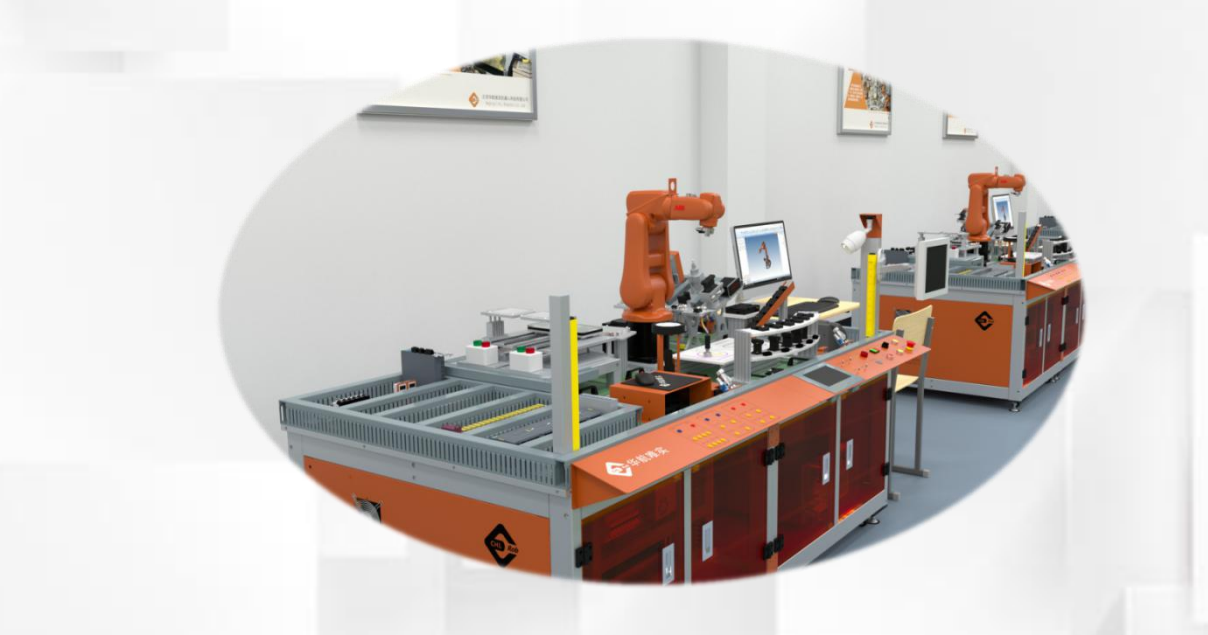

## 负载数据loaddata的设定

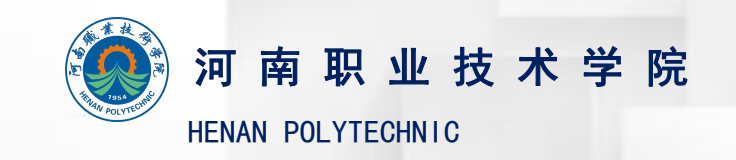

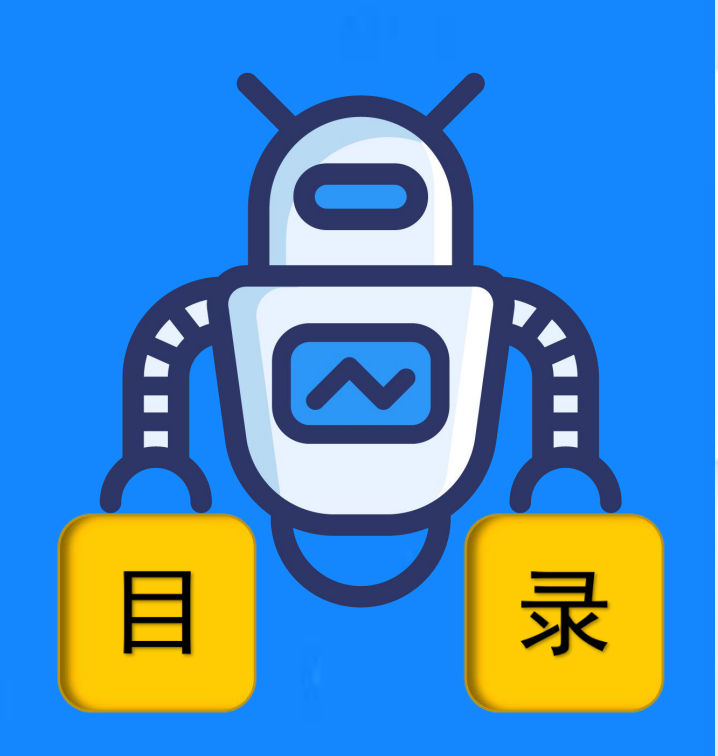

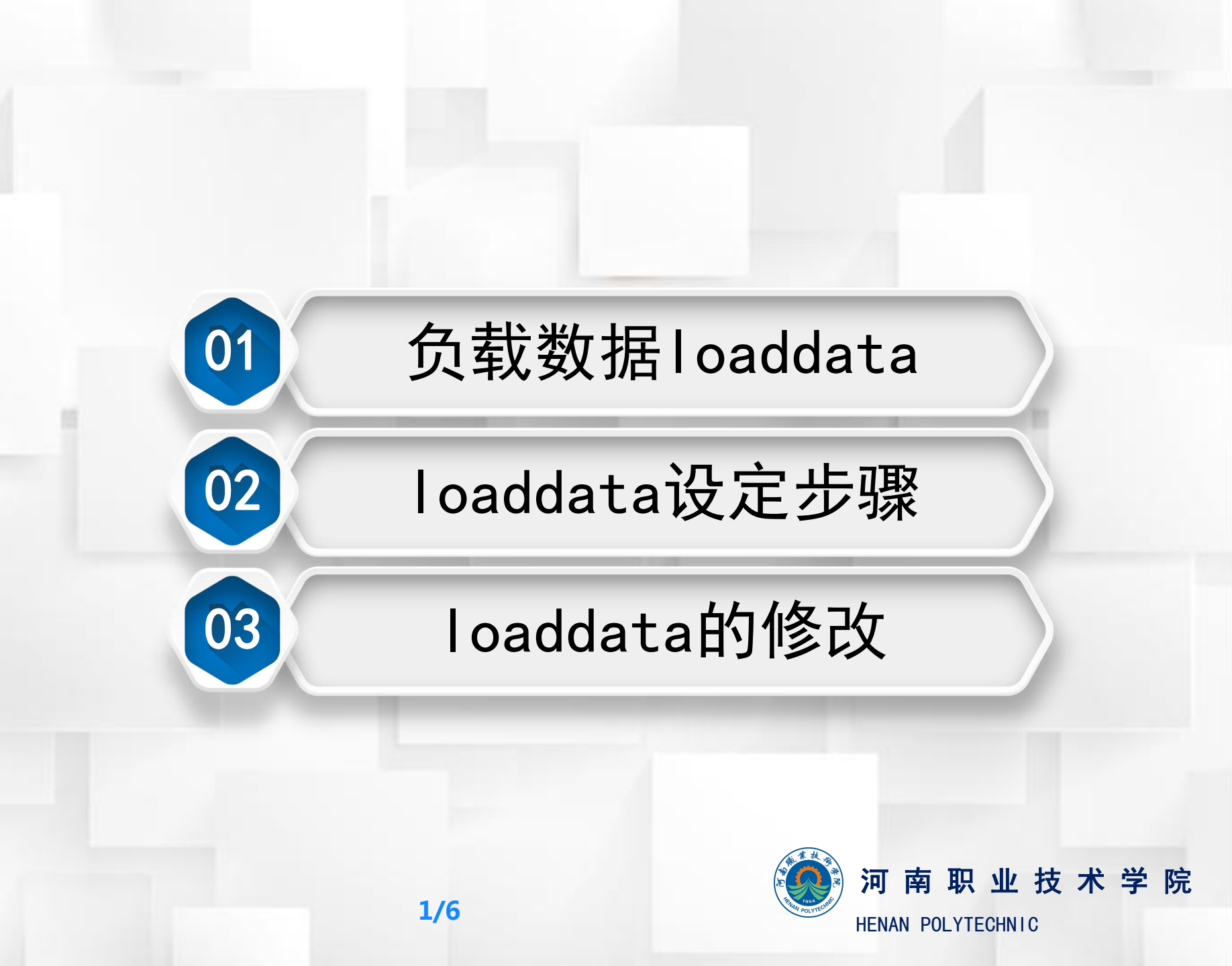

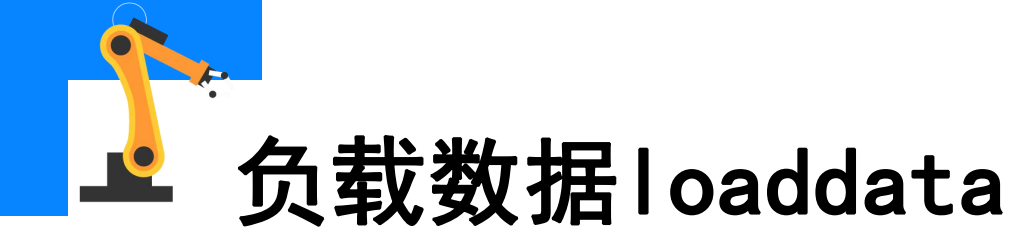

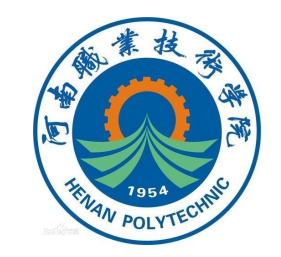

工业机器人在生产使用过程中,所夹持的加工工件不同,对应工业机器人所使用的负载数据也随之不同。因此在实际应用和编程时,需根据实际需求设定并采用负载数据。表1和表2所示为案例所需设定负载数据的声明和参数值。

| 表1 | loaddata数据声明类型 |
|----|----------------|
|----|----------------|

| 参数项  | 设定值        |
|------|------------|
| 名称   | load1      |
| 范围   | 全局/任务      |
| 存储类型 | 可变量        |
| 模块   | Definition |

表2 loaddata参数项设定

| 参数项  | 设定值  |
|------|------|
| mass | 3    |
| Х    | 23.5 |
| У    | 17.5 |
| Z    | 7.5  |

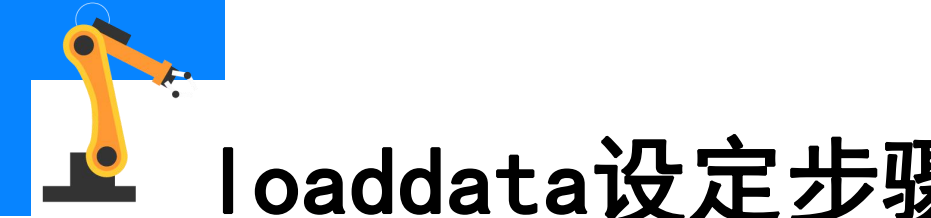

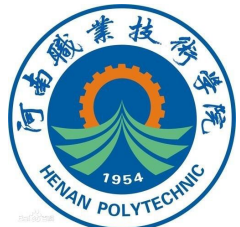

## loaddata设定步骤

| (1) | 在   | "手动操纵" | 界面内 |
|-----|-----|--------|-----|
| 点击  | "有刻 | 汝载荷"。  |     |

|                       | 옯 手动操纵       |       |    |                                    |
|-----------------------|--------------|-------|----|------------------------------------|
| HotEdit               | — 点击属性并更改 —— |       |    |                                    |
|                       | 机械单元:        | ROB_1 |    | 坐标中的位置: WorkObject<br>X: 364.35 mm |
| ( <sup>1)</sup> #1/#正 | 绝对精度:        | Off   |    | Y: 0.00 mm                         |
| <b>企</b> 手动操纵         | 动作模式:        | 线性    |    | Z: 594.00 mm<br>q1: 0.50000        |
| ● 自动生产窗口              | 坐标系:         | 基坐标   |    | q2: 0.00000<br>q3: 0.86603         |
| 全 程序编辑器               | 工具坐标:        | too10 |    | q4: 0.00000                        |
|                       | <b>上件坐标:</b> | wobj0 |    | 位置格式                               |
| 管 程序数据                | 有效载荷:        | 10ad0 |    |                                    |
|                       | 操纵杆锁定        | 无     |    |                                    |
| 1.14                  | 增量:          | 无     |    | X Y Z                              |
| ▶ 注明<br>Default User  | 对准           | 转到    | 启动 |                                    |

(2) 在载荷列表中,点击

"新建" 0

## ≗ 手动操纵 - 有效荷载

当前选择: load0

从列表中选择一个项目。

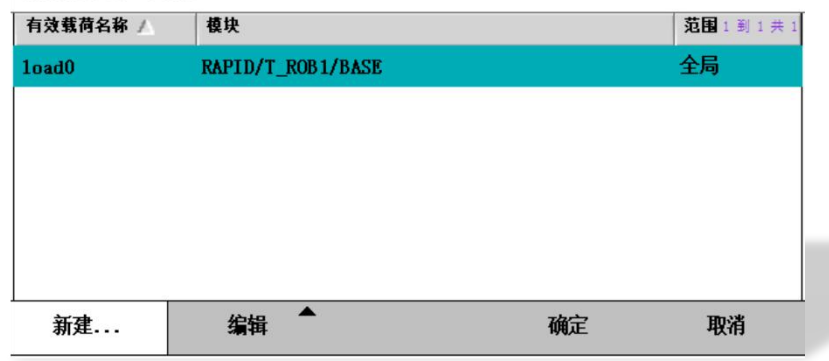

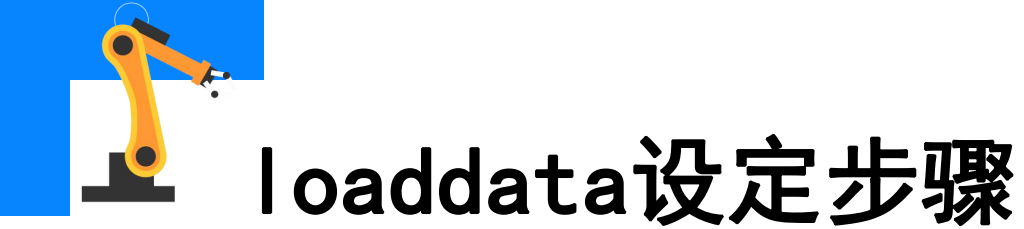

(3) 在声明界面,可以声明该负载 数据的名称、范围、存储类型、存 储模块等。然后点击"初始值", 即可进入数据界面。

(4)根据实际搬运的工件的质量和 重心,进行负载数据的设置。 选择"mass",设定工件的质量。

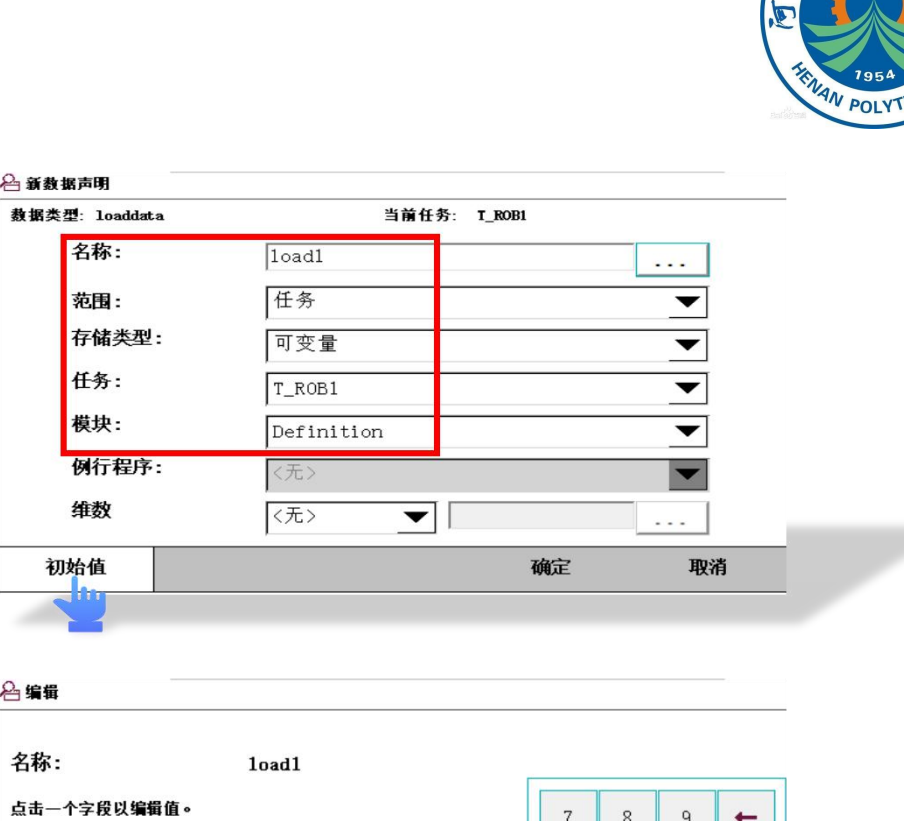

| └── 编辑     |                              |      |     |     |          |
|------------|------------------------------|------|-----|-----|----------|
| 名称:        | load1                        |      |     |     |          |
| 点击一个字段以编辑值 | •                            | 7    | 8   | 9   | +        |
| 名称         | 值                            |      |     |     |          |
| 1oad1 :=   | [0, [0, 0, 0], [1, 0, 0, 0], | 4    | 5   | 6   | <b>→</b> |
| mass :=    | 3                            | 1    | 2   | 3   |          |
| cog:       | [0,0,0]                      |      |     |     |          |
| x :=       | 0                            | 0    | +/- |     | F-E      |
| y :=       | 0                            |      |     |     |          |
| z :=       | 0                            | 确定取  |     |     | 又消       |
|            |                              | د مل |     | Tin | 5年       |
|            |                              | 側正   |     | 职   | 378      |

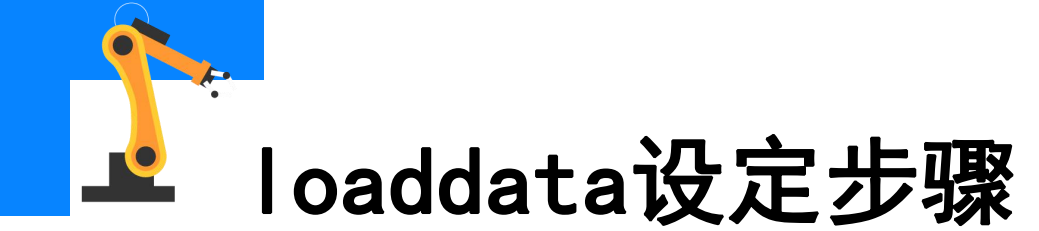

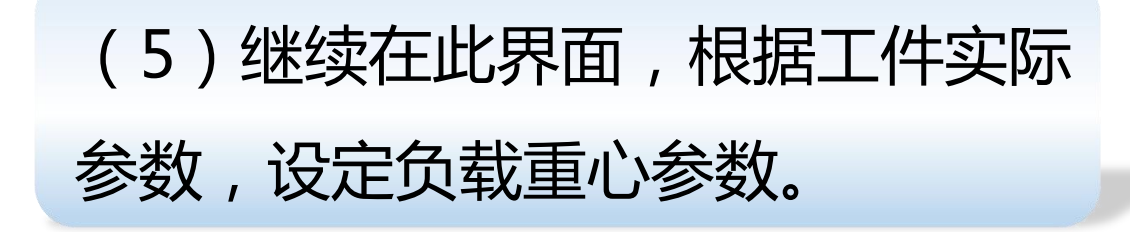

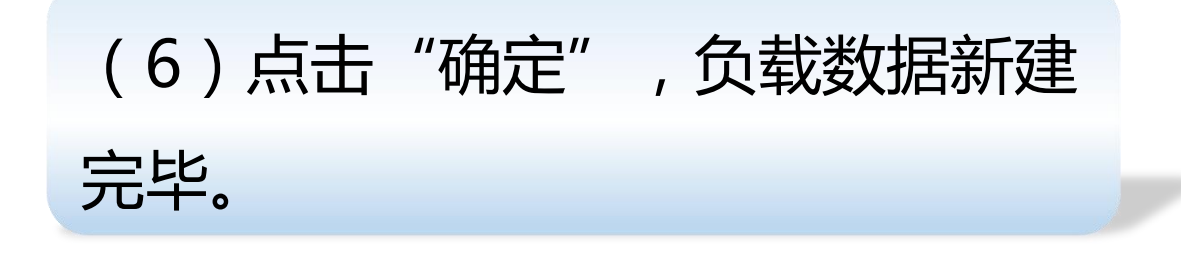

|            |                      |        | THE REAL PROPERTY IN THE REAL PROPERTY INTERNAL PROPERTY INTERNAL PROPERTY INTERNAL PRO |
|------------|----------------------|--------|----------------------------------------------------------------------------------------------------|
|            |                      |        | and der na                                                                                                    |
| ] 编辑       |                      |        |                                                                                                    |
| 名称:        | load1                |        |                                                                                                    |
| 点击一个字段以编辑值 | 0                    |        |                                                                                                    |
| 名称         | 值                    | 数据类型   | 2 到 7 共 14                                                                                                    |
| mass :=    | 3                    | num    | $\Delta$                                                                                                    |
| cog:       | [23. 5, 17. 5, 7. 5] | pos    |                                                                                                    |
| x :=       | 23.5                 | num    |                                                                                                    |
| у:=        | 17.5                 | num    |                                                                                                    |
| z :=       | 7.5                  | num    |                                                                                                    |
| aom:       | [1,0,0,0]            | orient | $\checkmark$                                                                                                    |
|            |                      | 确定     | 取消                                                                                                    |

## 🕹 手动操纵 - 有效荷载

| 当前选择: | load1 |
|-------|-------|
|-------|-------|

从列表中选择一个项目。

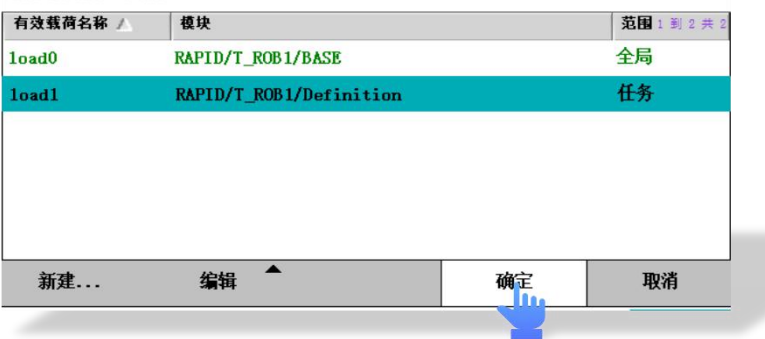

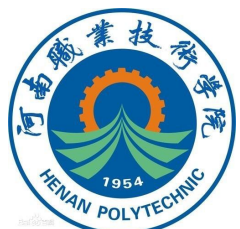

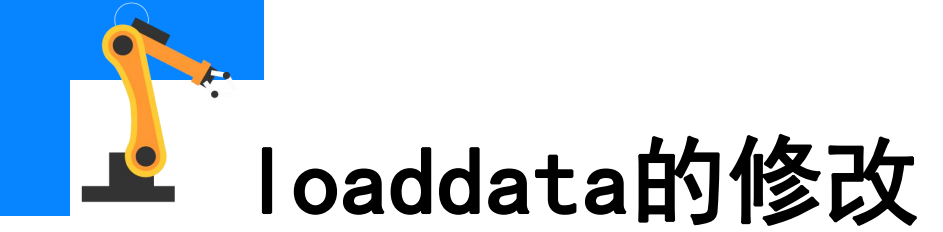

(1)选中需要修改的负载数据,点 击"编辑"并选择"更改声明"或 "更改值"。

(2)进入该负载数据的参数界面,输入所搬运工件相应的质量、重心等参数,点击"确定"完成负载数据的设置。

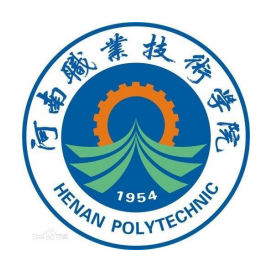

| 当前选择:                  | loadl                   |    |        |
|------------------------|-------------------------|----|--------|
| 从列表中选择一个项<br>有效载荷名称 // | 〔目。<br>│ 模块             |    | 范围1到2共 |
| load0                  | RAPID/T_ROB1/BASE       |    | 全局     |
| load1                  | RAPID/T_ROB1/Definition |    | 任务     |
|                        | 更改值                     |    |        |
|                        | 更改声明                    |    |        |
|                        | 复制                      |    |        |
|                        | 删除                      |    |        |
| 新建                     | 省相 ▼                    | 确定 | 取消     |

| ≙ 编辑       |                              |    |     |   |          |  |
|------------|------------------------------|----|-----|---|----------|--|
| 名称:        | load1                        |    |     |   |          |  |
| 点击一个字段以编辑值 | Ĩ.º                          | 7  | 8   | 9 | +        |  |
| 名称         | 值                            |    |     |   |          |  |
| load1:     | [3, [23. 5, 17. 5, 7. 5], [1 | 4  | 5   | 6 | <b>→</b> |  |
| mass :=    | 3                            | 1  | 2   | 3 |          |  |
| cog:       | [23. 5, 17. 5, 7. 5]         |    |     |   |          |  |
| x :=       | 23.5                         | 0  | +/- | • | F-E      |  |
| у:=        | 17.5                         |    |     |   |          |  |
| z :=       | 9                            | 确定 |     | 取 | 取消       |  |
|            | 撤消                           | 确定 |     | 取 | 消        |  |

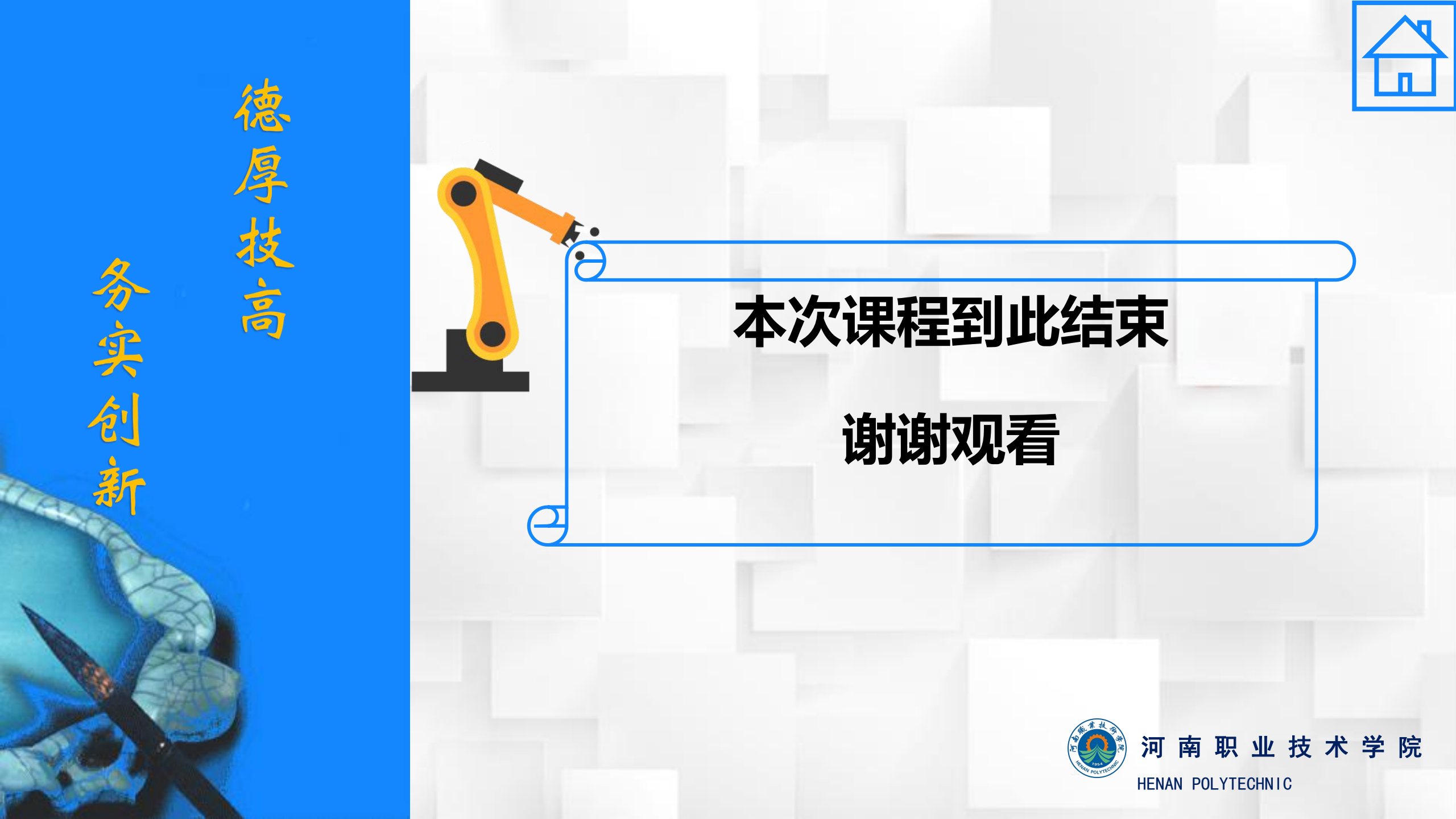